**Polytechnic School Advising Office** 

# Making an Appointment with Your Academic Advisor

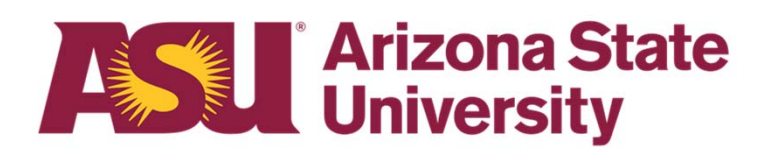

 Log in to your MyASU. Enter your ASURITE User ID and password. Click Sign In.

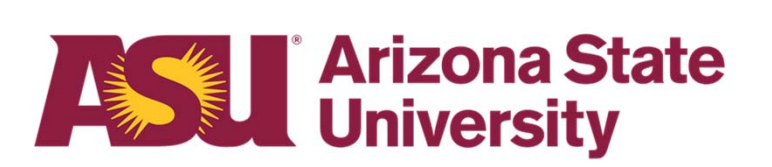

| Submit your daily health check.<br>Thanks for doing your part!<br>Visit healthcheck.asu.edu for more information.<br>Sign In |                                           |
|----------------------------------------------------------------------------------------------------|-------------------------------------------|
| ASURITE User ID                                                                                                    | Activate or request an ID                 |
| Password                                                                                                    | Forgot ID / password?                     |
| Sign In       Remember my user ID         Need Help? Visit the Help Center or call 1-855-ASU-5080 (1-855-278-5080)           |                                           |
| System Status   ASU Hor                                                                                                    | ne   Copyright   Acceptable Use   Privacy |

- Go to the Advising Scheduling tool on your MyASU.
- Click on Academic Advising in the "Academic Support Team" box on the Home tab.
- Then, click on "Schedule an Appointment" in the drop-down menu.
- You can also go to the Scheduling tool by visiting <u>https://fultonapps.asu.edu/advis</u> <u>ing/</u>

| Academic Support Team                                                                   |                                       |  |  |
|-----------------------------------------------------------------------------------------|---------------------------------------|--|--|
| Academic Advising<br>Degree requirements, graduation progress, and course registration. |                                       |  |  |
| Contact:                                                                                | (480) 727-1874 ■ polyadvising@asu.edu |  |  |
| Appointments:                                                                           | Schedule an appointment               |  |  |
| More information:                                                                       | Advising website                      |  |  |

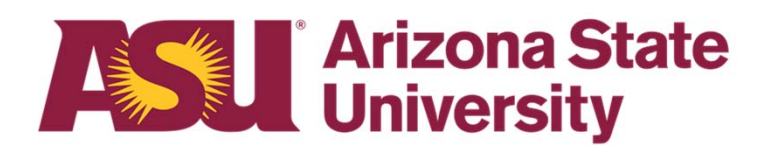

• Click "I have an ASU ID"

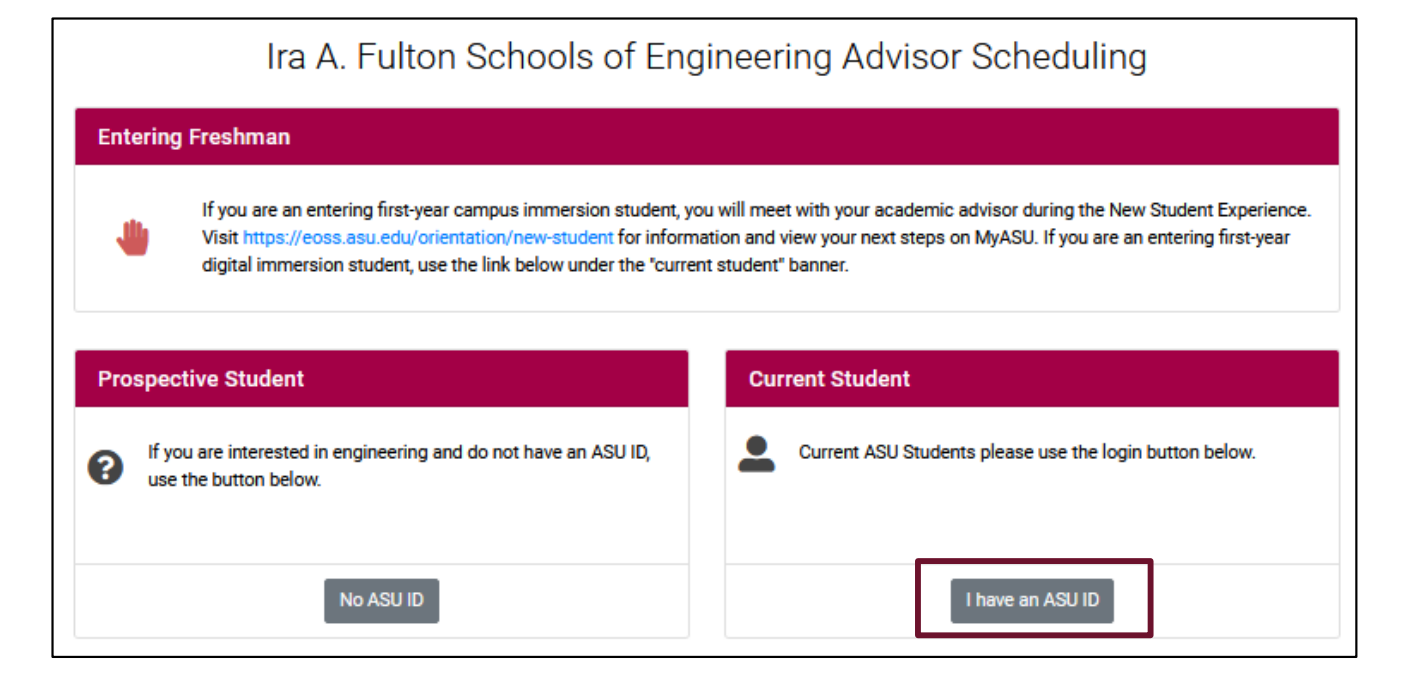

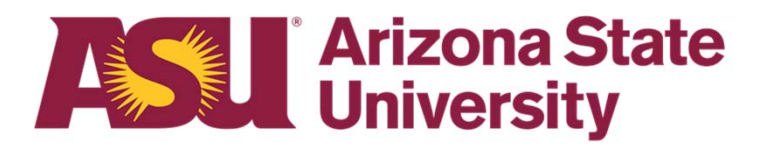

 Select The Polytechnic School from the dropdown list.

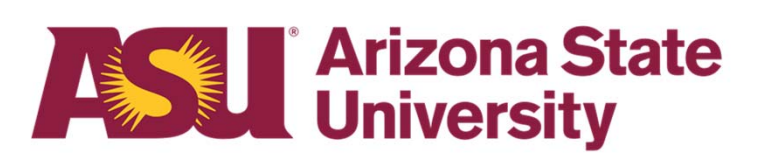

#### Please select program from this dropdown list

Select a Program

The Polytechnic School (Aviation, Engineering, Environmental and Resource Management, Graphic Information Technology, Human Systems Engineering, Information Technology, Technological Entrepreneurship and Management, User Experience)

SCAI Undergraduate TEMPE Advising BS and BSE (Computer Science, Computer Systems Engineering, Engineering Management, Industrial Engineering and Informatics)

SCAI Undergraduate ONLINE/POLY Advising BS and BSE (Software Engineering and Engineering Management)

SCAI Grad Tempe/Poly Advising Masters and PhD and 3+1+1 (CS, CEN-CS, IE (including online), RAS-AI, DSE and Soft Eng)

SCAI MCS Online and Cert for Lean Six Sigma Blackbelt

• Select your advisor from the dropdown menu to view their appointment availability.

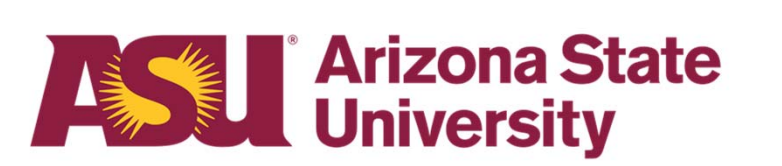

| View Appointment Calendar for:                                                                                                    | - |
|----------------------------------------------------------------------------------------------------|---|
| Select an Advisor                                                                                                    |   |
|                                                                                                    |   |
| Elyse Baker (ERM & TEM: ALL TEM ASU Online AND ERM/TEM Sophomore, Junior, Senior, Post-<br>Baccalaureate Campus-Based AND ALL BAS OMT Undergraduate Students)                                                          |   |
| Brianna Baumgartner (AMT Professional Flight, Air Traffic Management, Air Transportation<br>Management & Unmanned Aerial Systems: Sophomore, Junior, Senior, Post-Baccalaureate and BAS<br>AMT Undergraduate Students) |   |
| Cindy Boglin (Current and prospective undergraduate students)                                                                                                    |   |
| Jesus Chavez (Engineering & Human Systems Engineering: Sophomore, Junior, Senior, Post-<br>Baccalaureate Undergraduate Students)                                                                                       |   |
| Niki Clonts-Hatch (Graphic Information Technology: ALL ASU Online AND Sophomore, Junior, Senior,<br>Post-Baccalaureate Campus-Based AND ALL BAS GIT & BAS IWD Undergraduate Students)                                  |   |
| Tylie Dibene (Graphic Information Technology: ALL ASU Online AND Sophomore, Junior, Senior,<br>Post-Baccalaureate Campus-Based AND ALL BAS GIT & BAS IWD Undergraduate Students)                                       |   |
| Carly Folger (Engineering & Human Systems Engineering: Sophomore, Junior, Senior, Post-<br>Baccalaureate Undergraduate Students)                                                                                       |   |

- Identify available time slots marked in . Green. Click on the time slot that works with your schedule.
- Please ensure you select the correct ٠ type of appointment based on your situation.
- For current students, you will enter your ٠ 10 digit ASU ID number, then click OK.
- For prospective students, you will fill out ٠ the boxes with your information, then click OK.

| Unavailable<br>Unavailable<br>Available<br>Available<br>Available<br>Available<br>Available |
|---------------------------------------------------------------------------------------------|
| Unavailable<br>Available<br>Available<br>Available<br>Available<br>Available                |
| Available<br>Available<br>Available<br>Available<br>Available                               |
| Available<br>Available<br>Available<br>Available                                            |
| Available<br>Available<br>Available                                                         |
| Available<br>Available                                                                      |
| Available                                                                                   |
|                                                                                             |

| Admin Duties       |
|--------------------|
| Admin Duties       |
| Freshman Only      |
| Freshman Only      |
| Apt Prep/Follow Up |
| Apt Prep/Follow Up |
| Freshman Only      |
| Freshman Only      |

| Apt Prep/Follow Up |
|--------------------|
| Online Student     |
| Phone Apt          |
| Apt Prep/Follow Up |
| Online Student     |
| Phone Apt          |
| Apt Prep/Follow Up |
| Online Student     |
| Ant Pren/Follow Un |

| Schedule an Appointment                         | Schedule an Appointment                                              |
|-------------------------------------------------|----------------------------------------------------------------------|
| Current Student Prospective Student (no ASU ID) | Current Student Prospective Student (no ASU ID)                      |
| Enter ASU ID<br>Search                          | Enter Prospective Student Information:<br>First Name Last Name Email |
| OK Cancel                                       | OK Cancel                                                            |

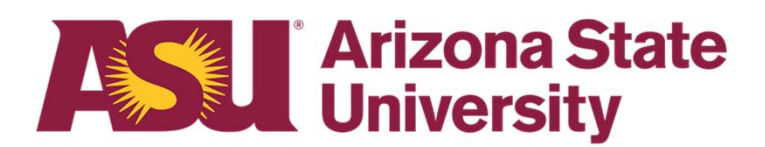

- Provide details about yourself and reason for the appointment.
- Enter your phone number in the boxes at the top.
- Select the appointment format, zoom, phone, in person (if options are listed).
- Select the reason(s) for your appointment.
- Add specifics to the comments box including specific questions or preferred name by which to be addressed.
- Click "Make Appointment." You will receive a confirmation to your ASU email once you have scheduled your advising appointment.

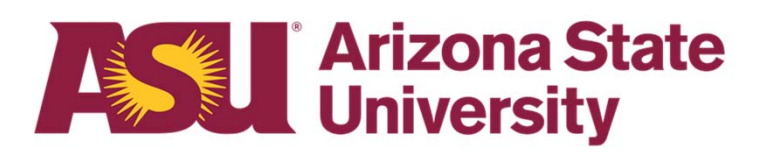

| Schedule an Advising Appointment                                                                                                    |  |  |
|----------------------------------------------------------------------------------------------------|--|--|
| Advisor Meghan McLaughlin<br>Date Tuesday March 15, 2022 9:00 - 9:30 AM                                                                                                    |  |  |
| Please note that all appointments are Arizona time.                                                                                                    |  |  |
| Please provide the following information to assist the advisor in preparing for your appointment.                                                                                                    |  |  |
| Contact phone number: 480-727-1874 Campus: POLY                                                                                                    |  |  |
| Major: Aero Mngt Tech (Prof Flight) Degree: BS                                                                                                    |  |  |
| Appointment Format: OZoom Video/Web Conference OPhone In Person                                                                                                    |  |  |
| Please select the reason(s) for your appointment (check all that apply):                                                                                                    |  |  |
| Remove Hold                                                                                                    |  |  |
| Advising for transfer students. Before your appointment, please submit out of state coursework for<br>evaluation at www.asu.edu/transfercreditCourse equivalences for Arizona colleges can be found at<br>www.aztransfer.com |  |  |
| □ Advising and clearance for Academic Probation status.                                                                                                    |  |  |
| ✓ Questions regarding my focus area                                                                                                    |  |  |
| □ Change major into the Schools of Engineering. Discuss major exploration and admission requirements.                                                                                                    |  |  |
| Graduation Check and DARS Review                                                                                                    |  |  |
| Current ASU student considering 4+1 program.                                                                                                    |  |  |
| Personal                                                                                                    |  |  |
| Specific questions or other comments?                                                                                                    |  |  |
| I would like help scheduling my fall classes.                                                                                                    |  |  |
| Do not send confirmation email to student                                                                                                    |  |  |
|                                                                                                    |  |  |
| Make Appointment Cancel                                                                                                    |  |  |

## **Canceling an Appointment**

#### **Canceling an Appointment**

- Go back to the Scheduling Tool and find your appointment.
- Click on your name to bring up your appointment.
- Click on "Cancel this appointment."

| View Advising Appointment                                                                                                    |                              |
|----------------------------------------------------------------------------------------------------|------------------------------|
| Advisor                                                                                                    | Meghan McLaughlin (Change)   |
| Student                                                                                                    |                              |
| Plan                                                                                                    | Aero Mngt Tech (Prof Flight) |
| Date                                                                                                    | Tuesday March 15, 2022       |
| Time                                                                                                    | 10:00 - 10:30 AM             |
| Phone                                                                                                    |                              |
| Appointment Format                                                                                                    | Phone                        |
|                                                                                                    |                              |
| <ul> <li>Personal</li> <li>Remove Hold</li> <li>Appointment reason / comments:<br/>remove hold and discuss fall enrollment</li> </ul> |                              |
| <u>Cancel this appointment</u> <u>Send me the email confirmation the studen</u>                                                       | nt received for this Apt     |

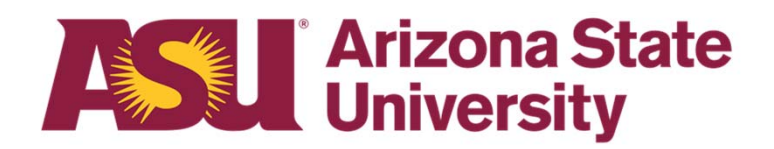

#### **Cancelling an Appointment**

- Complete the cancelation process by confirming you want to cancel your appointment on the following screen.
- You will receive an email acknowledging the appointment as been canceled.

| Conf | rm                                                                                                    |  |  |
|------|----------------------------------------------------------------------------------------------------|--|--|
| 2    | Are you sure you want to cancel this appointment?<br>A cancellation notice will be sent to the Student.<br>Reason: (Optional) |  |  |
|      | I met with my advisor during express advising                                                                                 |  |  |
|      | Mark timeslot as                                                                                                    |  |  |
|      | Select Status                                                                                                    |  |  |
|      | Yes, Cancel Appointment Cancel                                                                                                |  |  |

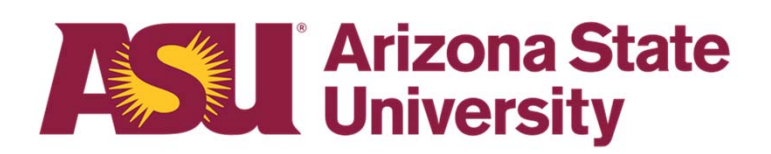

## Questions? Contact Us!

Sutton Hall 2<sup>nd</sup> Floor 6049 S Backus Mall Mesa, AZ 85212

Graduate:

480.727.4723 polygrad@asu.edu

Undergraduate: 480.727.1874 polyadvising@asu.edu

poly.engineering.asu.edu/advising